## Production « Musique et propriété intellectuelle »

Je proposerai les meilleures productions comme nouvelles sonneries pour l'établissement.

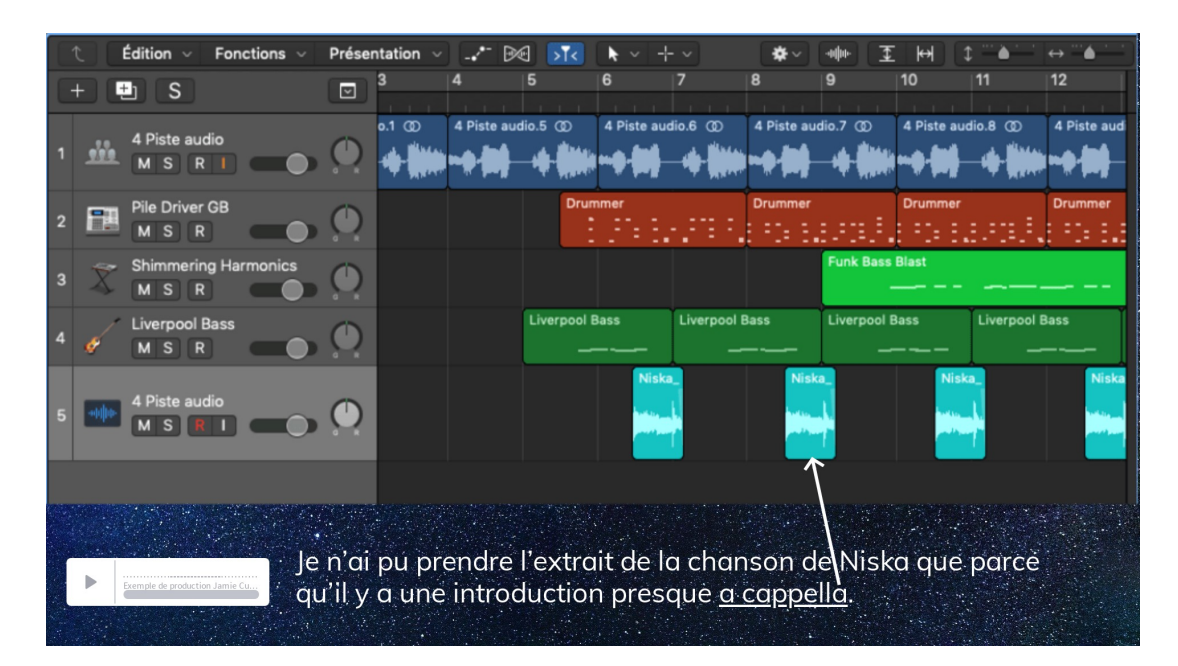

### **Consignes** :

Vous devez créer une musique <u>d'une minute environ</u> mélangeant de très <u>courts</u> <u>échantillons</u> de <u>musiques préexistantes</u> (que vous pouvez répéter) avec des <u>boucles</u> <u>que je vous fournis</u>. Vous devrez conclure le morceau par un <u>decrescendo</u> (fondu en fermeture).

# NB 1 : Votre musique ne doit <u>en aucun cas</u> être constituée d'un emprunt trop important sans aucun travail de réappropriation, cela n'a pas d'intérêt vous en conviendrez.

NB 2 : un <u>tutoriel</u> concernant l'utilisation d'AUDACITY se trouve dans le répertoire « Éducation musicale » situé dans « Ma classe » puis « Ressources ».

#### Critères d'évaluation :

| Organisationnel | Autonomie (est-ce que j'ai eu besoin de me faire beaucoup aider)<br>Feuille à rendre bien remplie et claire.<br>Création rendue dans les temps.<br>Mp3 de la création nommé Mix Prénom Nom.<br>Mp3 déplacé <u>par l'élève</u> dans le répertoire « travail à rendre ».<br>J'ai gardé une liste de toutes les musiques utilisées.        |
|-----------------|----------------------------------------------------------------------------------------------------|
| Création        | Musique qui est au maximum en rythme.<br>Musique d'une durée d'une minute approximativement.<br>Conclusion sous forme de decrescendo (fondu en fermeture).<br>Utilisation pertinente des échantillons empruntés.<br>Création qui montre de la musicalité.<br>Utilisation poussée du logiciel (effets, changements de tempo, de hauteur) |

### Séance 1 : Préparation

Ouvrir AUDACITY et enregistrer le projet sous le nom : « MIX – prénom nom ». Vous ne devez réaliser cette opération qu'une fois. Par la suite, vous devrez juste <u>enregistrer régulièrement votre travail</u> en faisant "enregistrer le projet" ou en cliquant sur "Ctrl +S".

Ficher \_\_\_\_\_ sauvegarder le projet sous \_\_\_\_ une fenêtre s'ouvre dans laquelle vous nommez le projet « MIX – votre prénom votre nom » et indiquez l'emplacement qui doit être votre espace de stockage à votre nom qui se trouve dans « ordinateur ».

Déplacez la/les musiques que vous souhaitez découper dans AUDACITY et commencez le travail de découpage, sélection. <u>Séance 2 :</u> Continuation

Ouvrir votre projet avec l'icône d'audacity nommé « MIX – prénom nom » situé dans votre répertoire de stockage.

Incluez encore des emprunts si nécessaire.

Commencez à ajouter des <u>boucles</u> issues du dossier « Éducation musicale » dans le répertoire « Ressources » situé dans « Ma classe »

<u>Séance 3 :</u> Finalisation

Finissez votre projet tout en vous laissant le temps de **remplir la feuille à rendre**.

Exportation d'un mp3 / déplacement vers « travaux à rendre » :

- FICHIER
- Exporter l'audio
- Une fenêtre s'ouvre dans laquelle vous indiquez le type (mp3), le nom du fichier (Normalement c'est MIX - prénoms/noms) et surtout l'emplacement pour le stockage. Appuyez ensuite sur "enregistrer" faites ok pour tout après.
- <u>Ouvrez l'emplacement</u> de votre musique et déplacez-là dans "travail à rendre" « Éducation musicale » par <u>glisser-déposer</u>.